# **Contributions Comparison Reports**

## ► Reports ► Contribution Reports

| Listings and Exports                              | Labels                           | Notices                 | Daily Reports                      | Comparative                     | Statements/<br>Receipts                       | Recurring<br>Contributions                            |
|---------------------------------------------------|----------------------------------|-------------------------|------------------------------------|---------------------------------|-----------------------------------------------|-------------------------------------------------------|
| Giving Unit Listing                               | Giving Unit<br>Labels/Envelopes  | Giving Unit<br>Letters  | Daily Report of<br>Contributions   | Composite by<br>Giving Unit     | Contribution<br>Statements                    | Recurring<br>Contributions<br>Listing                 |
| Giving Unit Directory                             | Contribution<br>Labels/Envelopes | Giving Unit<br>Cards    | Check Deposit<br>Report            | Composite by<br>Date            | Contribution<br>Statements<br>by Email        | Recurring<br>Contributions<br>Setup Custom<br>Listing |
| Available Giving Unit<br>Codes                    | Pledge Labels/<br>Envelopes      | Giving Unit<br>Emails   | Daily<br>Contribution<br>Breakdown | Actual vs<br>Pledge             | Contribution<br>Statements<br>Line            | Recurring<br>Contributions<br>Forecast                |
| Giving Unit Custom<br>Listing & Export            |                                  | Contribution<br>Letters |                                    | Actual vs<br>Pledge by<br>Month | Contribution<br>Statements<br>Line Email      |                                                       |
| Detail Contributions                              |                                  | Contribution<br>Cards   |                                    | Pledge<br>Comparison            | Receipts                                      |                                                       |
| Contributions Totals By<br>Date                   |                                  | Contribution<br>Emails  |                                    | Totals by<br>Month              | Canadian<br>Donation<br>Receipts <sup>†</sup> |                                                       |
| Lagging Giving Units                              |                                  | Pledge Letters          |                                    | Contribution<br>Range           | Contribution<br>Statement<br>Report           |                                                       |
| Contribution Memos                                |                                  | Pledge Cards            |                                    | History<br>Comparison           |                                               |                                                       |
| Contribution Custom<br>Listing & Export           |                                  | Pledge Emails           |                                    |                                 |                                               |                                                       |
| Canadian Donation<br>Receipt Listing <sup>†</sup> |                                  |                         |                                    |                                 |                                               |                                                       |
| Pending Contributions                             |                                  |                         |                                    |                                 |                                               |                                                       |
| Pending Contributions<br>Custom Listing & Export  |                                  |                         |                                    |                                 |                                               |                                                       |
| Giving Funds                                      |                                  |                         |                                    |                                 |                                               |                                                       |
| Giving Fund Sets                                  |                                  |                         |                                    |                                 |                                               |                                                       |
| Batches                                           |                                  |                         |                                    |                                 |                                               |                                                       |
| Pledge Listing                                    |                                  |                         |                                    |                                 |                                               |                                                       |
| Pledge Custom Listing<br>& Export                 |                                  |                         |                                    |                                 |                                               |                                                       |
| Pledge Summary<br>Custom Listing & Export         |                                  |                         |                                    |                                 |                                               |                                                       |
| Contribution Worksheet                            |                                  |                         |                                    |                                 |                                               |                                                       |
| Address Giving Unit<br>Check                      |                                  |                         |                                    |                                 |                                               |                                                       |

\*Requires MICRImage Check Scanner

<sup>†</sup>Available in the Canadian custom version only.

**NOTE:** If you change the terms on the System Preferences window, report and window names will change. For example, if you choose to use "Donation" instead of "Contribution", you will have a Daily Report of Donations instead of Daily Report of Contributions.

## **Determining the Content of Contribution Reports**

CDM+ report setup windows have two main sections: the top section that determines content and the bottom tabbed section that determines format. The top section is the same for most Contribution reports.

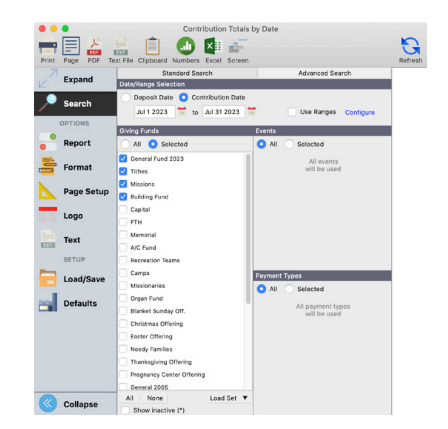

### **Date/Range Selection**

Select the contributions to include on the report by choosing either the **Deposit Date** or **Contribution Date**. Then enter the date range to include in the report.

The basic configuration of contribution reports is to include only those giving units that have contributed within the date selected.

If you wish to include all giving units, whether they have given or not, check the **Use Ranges** box and click the **Configure** button.

Click the **Range** radio button on the Configure Ranges window. Enter 0.00 to 99999999999 or something that exceeds your top giver's total. This will result in the report including giving units whether they have contributed or not.

**Configure Ranges** – When you check **Use Ranges** and enter the low and high end of the range, you have 3 options to select from:

1. Calculate range on any single breakdown item – this bases the range selection on any single entry line (Giving Fund).

- 2. Calculate range on total contribution bases the range selection on total of any single contribution, regardless of fund split.
- 3. Calculate range on report date selection bases the range selection on total of giving within date selection.

For example, Robert Jones gives \$400 total and you enter one entry splitting the gift as \$200 to General and \$200 to Building. Robert Jones also has previously given \$50 on 1/1 and \$100 on 3/31.

If you configure your range selection to include \$250 - \$999,999.99, option 1 would not include this gift nor any other gift; he would not be included on the report. Option 2 would include this gift, but would not include the other two gifts. Option 3 would include this gift and the other two gifts since the grand total (\$550) was within the range.

### **Giving Funds**

Be careful in your selection in this area.

The **All** radio button at the top of the Giving Funds sections applies to every giving fund defined in CDM+ Contributions, including those that are flagged as inactive on the Giving Funds window. In short and in this case – all means all!

If you do not want to include all inactive funds in your report, you must have the **Selected** radio button active.

The list of Giving Funds below the **All** and **Selected** radio buttons is, by default, all the Giving Funds that you have NOT marked as inactive.

So, if your goal is to include all Giving Funds EXCEPT those flagged as inactive, here are the steps you need to take:

1. Click on the **Selected** radio button.

| <ul> <li>Giving Units</li> </ul>       | Giving Units                             |  |  |  |  |  |  |  |
|----------------------------------------|------------------------------------------|--|--|--|--|--|--|--|
| O Non-Giving Units                     |                                          |  |  |  |  |  |  |  |
| Range: 0                               | .00 to 99999999.00                       |  |  |  |  |  |  |  |
| Calculate range on                     | Calculate range on any breakdown item    |  |  |  |  |  |  |  |
| <ul> <li>Calculate range on</li> </ul> | total contribution                       |  |  |  |  |  |  |  |
| Calculate range on                     | Calculate range on report date selection |  |  |  |  |  |  |  |
|                                        |                                          |  |  |  |  |  |  |  |
| Help                                   | Cancel OK                                |  |  |  |  |  |  |  |

- 2. Make sure there is NO check mark in the box next to **Show inactive** below the list.
- 3. Click on the small **All** button below the list of Giving Funds. This will put a check mark next to all listed Giving Funds.

If you want your report to include only some of your active Giving Funds, take these steps:

- 1. Click on the **Selected** radio button.
- 2. Make sure there is NO check mark in the box next to **Show inactive** below the list.
- 3. Click the small **None** button at the bottom of the list to clear any existing check marks.
- 4. Scroll down the list of Giving Funds, checking only the ones you want to appear on the report.

To include some inactive Giving Funds in your report, take these steps:

- 1. Click on the **Selected** radio button.
- 2. Put a check mark in the box next to **Show inactive** below the list.
- 3. Click the small **None** button at the bottom of the list to clear any existing check marks.
- 4. Scroll down the list of Giving Funds, checking only the ones you want to appear on the report.

**NOTE:** Inactive Giving Funds will be marked in the list with an asterisk (\*).

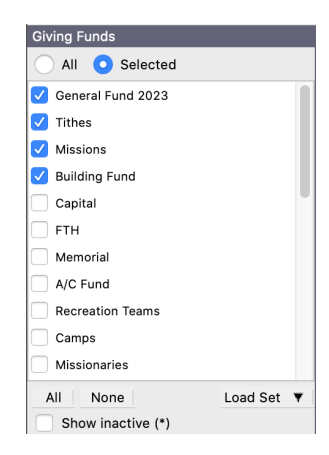

### Event

If you enter contributions by Events, click the **Selected** button in this section and ensure that you check the appropriate Event Code(s). If you don't use Events, leave the selection set to **All**.

### **Payment Types**

For Statements and Receipts, you would generally leave **All** selected under Payment Type so all payment types will be included. For some other Contribution Reports, you may wish to see a report of just contributions paid by ACH, credit cards, or checks.

## **Listing Reports**

There are a number of different listing reports, including Custom Listing reports for giving units, contributions, and pledges. As with other listing reports, generally provides only identification information.

| Available Giving Unit Codes –      | Use to quickly identify unused numeric giving unit codes. Ideal for use when entering new giving units.                |
|------------------------------------|----------------------------------------------------------------------------------------------------|
| Detail Contributions-              | Lists giving information by Giving Fund or Giving Unit; in Detail or<br>Composite by selected date range.              |
| Contributions Totals by Date -     | Select date range and funds to report. Lists totals by date or by fund.                                                |
| Lagging Giving Units -             | Identifies giving units who have not contributed over a period of time. User inputs time criteria and fund selections. |
| Pledge Summary Custom<br>Listing - | As with other "custom listing" reports, provides an extended level of analysis of pledges and contributions.           |

## **Comparative Reports**

Add specific contribution information to the general identification information that is printed.

| Composite by Giving Unit - | Provides total giving by giving unit. User selects funds to detail. User can also configure ranges.                                                                                                    |
|----------------------------|----------------------------------------------------------------------------------------------------|
| Composite by Date -        | Similar to above, but provides total giving by date (either offering or deposit).<br>User selects funds to detail. User can also configure ranges. Great for analysis<br>of seasonal giving trends.                                                                                      |
| Actual vs Pledge -         | Provides detailed look at specific pledge fund. Shows total pledge, giving to date, pledge to date, and status (over/under). User may elect to include pledgers only, non-pledgers only, or both. <b>NOTE:</b> report option to "Page by Frequency" applies to "Those with pledge" only. |
| Totals by month -          | Provides totals, either \$ given or count of gifts, by month. User can select starting month—great for fiscal years other than calendar. User can select funds to report on. This report also computes a monthly average.                                                                |
| Contribution Range -       | Ideal for those "how many give between \$1 and \$52, \$53 and \$104", and so on—but note, this report is based on total giving. User selects date range to base report on, selects fund(s) to include, and sets up the giving ranges.                                                    |
| History Comparison -       | Based upon Contribution History files. Select which History years to compare.<br>Can print totals only or detail by giving unit. User also selects funds to include.                                                                                                    |

## **Custom Listing and Exports**

Create export files to be used in other programs. User select data elements to be included in the export file. Multiple export formats can be saved.

Giving Unit Export - Can be used to provide envelope service with file. Contribution and pledge elements are not available.

| • •                       | Giving Unit Custom Listing and Export |                                                                   |                                |   |                                  |                                        |                        |                              |         |
|---------------------------|---------------------------------------|-------------------------------------------------------------------|--------------------------------|---|----------------------------------|----------------------------------------|------------------------|------------------------------|---------|
|                           |                                       | 📄 📋 ы 🚺                                                           | d-                             |   |                                  |                                        |                        |                              | G       |
| Print                     | Page PDF Te                           | xt File Clipboard Export Numbers Excel                            | Screen                         |   |                                  |                                        |                        |                              | Refresh |
|                           | Expand                                | Set: Envelope Service                                             | Giving Unit Custom Report      | Ð | Preview                          | N                                      |                        | Data                         |         |
| ~                         | Search                                | Address Line 1<br>Address Line 2<br>*City, State, Zip and Country | Columns<br>Details             |   |                                  | Giving Unit Cus<br>First Chu           | tom Report             |                              |         |
| ۲                         | Columns                               |                                                                   | Force columns to fit on 1 page |   |                                  | 123 Main 5<br>Big City, KY<br>606/555- | treet<br>40123<br>1234 |                              |         |
| 8                         | Evport                                |                                                                   | Use Custom Widths              |   | Full Giving Unit Name            | Address Line 1                         | Address Line 2         | City, State, Zip and Country |         |
| CSV                       | Export                                |                                                                   | Horizontal divider             |   | Joshua Odle                      | 1280 Longacre Blvd                     |                        | Big City, KY 40123           |         |
|                           | Format                                |                                                                   | Show striping                  |   | John & Karen Zylinski            | 655 Harold Ln                          |                        | Stamping Ground, KY 40123    |         |
| N                         |                                       |                                                                   | Show line number               |   | Stewart & Nancy Maslowski        | 2847 Santa Anita Dr                    |                        | Big City, KY 40123           |         |
|                           | Page Setup                            |                                                                   | Address under column 1         |   | Other Gving                      |                                        |                        | Big City, KY 40123           |         |
|                           | Logo                                  |                                                                   |                                |   | Paul Hatmaker                    | 1735 Searles Rd.                       |                        | Big City, KY 40123           |         |
|                           |                                       |                                                                   |                                |   | Mr. and Mrs. Jose Perez          | 12 Sherwood Circle                     |                        | Big City, KY 40123           |         |
| 19.61                     | Text                                  |                                                                   |                                |   | James Jones                      | 123 Main ST                            | Apt 2                  | Big City, KY 40123           |         |
|                           | SETUP                                 |                                                                   |                                |   | Loose Offering                   |                                        |                        | US                           |         |
|                           | Load/Savo                             |                                                                   |                                |   | Mr & Mrs Roger Smith             | 123 Main St                            |                        | Big City, KY 40123           |         |
| -                         | Luau/Jave                             |                                                                   |                                |   | Mary & James Johnson             | 367 Big Tree Ln                        |                        | Big City, KY 40123           |         |
| 100                       | Defaults                              |                                                                   |                                |   | Mr. and Mrs. William Bryant      | 1312 E Allen St                        |                        | Lancaster, OH 43130-2739     |         |
|                           |                                       |                                                                   |                                |   | Mr. Jim Niller and Mrs. Joy Ross | 1144 Main Street                       |                        | Big City, KY 40123           |         |
|                           |                                       |                                                                   |                                |   | Mr. and Mrs. Derek Balling       | 3030 Mount Tabor Road                  |                        | Big City, KY 40123           |         |
|                           |                                       | (* click 🥹 to customize field)                                    |                                |   |                                  |                                        |                        |                              | -       |
| $\langle \langle \rangle$ | Collapse                              | Configure Sorts and Totals                                        |                                | 2 | =                                |                                        |                        | Q Zoom to de                 | fault Q |

Contribution Export - User selects date period, funds to include. Data elements include detail giving and/or total giving. Use "configure ranges" to limit to non-givers, givers only, or to a range. **NOTE:** pledge elements are not available.

Pledge Export - User selects pledge FUND to report on and date period. Data may be selected from Pledge fields, Giving Unit fields, and Address fields. Pledge detail fields, such as "Remaining Balance" and "Last Payment Amount," are included to enhance pledge analyses.

## **Label Reports**

## ▶ Reports ▶ Contribution Reports ▶ Labels/Envelopes

Very similar to all other labels output in CDM+. Contributions labels allow the user to configure ranges to select givers, non-givers, or by range of giving. Pledge labels allow the user to select which pledge fund to include and whether to include non-pledgers and projected pledges. Pledge labels also allow the user to select one or multiple pledge funds.

## Notices

## ▶ Reports ▶ Contribution Reports ▶ Notices

Multiple notice formats are available (letter, card, or email). Notice text may be formatted, graphics included, as well as including variable information (database fields) within the body of the layout for personalized communication. Multiple pledge fields are available for user selection to give the donor the details of their pledge(s).

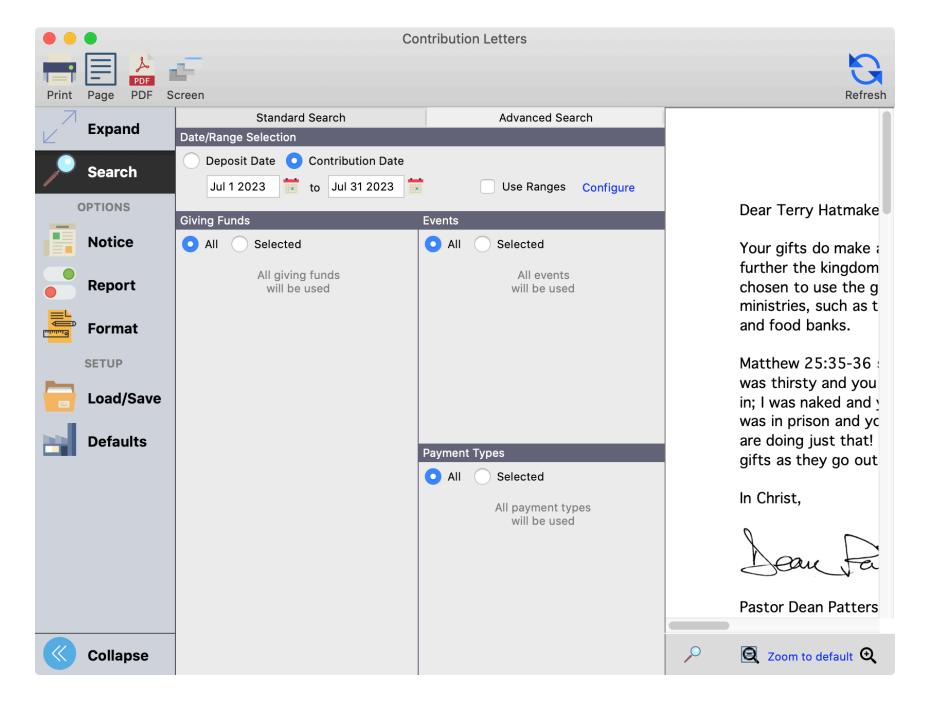

To create a new Notice, click the small Add button next to the drop list of saved notices. Type a name for the notice and click Save; the Notices editor window will then open. The Notices feature supports advanced document creation and editing. Please refer to the Notices section of this Users Conference manual or attend that class for more information.

## Receipts

### ▶ Reports ▶ Contribution Reports ▶ Statements/Receipts ▶ Receipts

Receipts are specialized versions of the contribution statement. In simplistic terms, they are a cross between giving notices and statements.

- Typically based upon event code. For instance, create an event code for China Earthquake Relief, enter contributions in batch contribution entry or contribution maintenance specifying this event code in the batch setup. Select this event code from the receipts setup window.
- Receipts are printed for EACH GIFT. If Mike Disney contributes three times to China Earthquake Relief, he will receive three receipts.
- The Report tab provides options to print receipts with or without a return stub. Use the stub to invite future gifts. You may also assign receipt numbers on the Report tab.
- Receipts offer the same capabilities of the other Notices with respect to formatting and insertion of personalized information and graphics. See the Notices section of this manual or attend the Notices class for complete details of creating personalized letter notices.
- After receipts have been printed, CDM+ can mark the records as "Receipt Printed" ensuring you won't include these the next time you print receipts.

## **Daily Reports**

Daily Report of Contributions is presented in the Getting Started - Contributions class.

### **Report of Contributions**

### ▶ Reports ▶ Contribution Reports ▶ Daily Reports ▶ Daily Contribution Breakdown

Report of Giving Deposit Date May 30 2022 First Church 123 Main Street Big City, KY 40123 606/555-1234

Events equal to: Sunday Morning 11:00 Worship Assets equal to: Checking, New Checking Account, Savings, Investments, Church Building, Furnishings

| Sunday Morning 11:00 Worship    |              |                     |         |           |                   |                 |   |        |
|---------------------------------|--------------|---------------------|---------|-----------|-------------------|-----------------|---|--------|
| Name/Code                       | Total        | Type Breakdown      |         |           | Giving Fund Break | lown            |   |        |
| Charles & Ruby Cook - 108       | 750.00       | Online Gift         |         | 750.00    | Tithes : 750.00   |                 |   |        |
| Mr. & Mrs. Mark Hunter - 120    | 850.00       | Online Gift         |         | 850.00    | Tithes : 850.00   |                 |   |        |
| Mr. and Mrs. Derek Balling - BA | 400.00       | Online Gift         |         | 400.00    | Tithes : 400.00   |                 |   |        |
| Keebler Elves - ELVE462         | 1,500.00     | Online Gift         |         | 1,500.00  | Tithes : 1,500.00 |                 |   |        |
| Mr. and Mrs. Patrick Gambet     | 1,775.00     | Online Gift         |         | 1,775.00  | Tithes : 850.00   | Tithes : 925.00 |   |        |
| Mr. and Mrs. Michael Grant - G  | 650.00       | Online Gift         |         | 650.00    | Tithes : 650.00   |                 |   |        |
| Mr. and Mrs. Rhett Harvey - H   | 750.00       | Online Gift         |         | 750.00    | Tithes : 750.00   |                 |   |        |
| Mr. and Mrs. Douglas Herman     | 850.00       | Online Gift         |         | 850.00    | Tithes : 850.00   |                 |   |        |
| Kevin Lowe - LOWE112            | 600.00       | Check               | 0       | 600.00    | Tithes : 600.00   |                 |   |        |
| Stewart & Nancy Maslowski       | 465.00       | Check               | 0       | 465.00    | Tithes : 465.00   |                 |   |        |
| Mr. and Mrs. Steven Shank - S   | 625.00       | Check               | 0       | 625.00    | Tithes : 625.00   |                 |   |        |
| Marge Simpson - SIMP60          | 1,000.00     | Online Gift         |         | 1,000.00  | Tithes : 1,000.00 |                 |   |        |
| Mr & Mrs Roger Smith - SMIT72   | 700.00       | Check               | 0       | 700.00    | Tithes : 700.00   |                 |   |        |
| Ms. Stokes - STOK78             | 600.00       | Check               | 0       | 600.00    | Tithes : 600.00   |                 |   |        |
| Mr. and Mrs. Don Strickland - S | 725.00       | Check               | 0       | 725.00    | Tithes : 725.00   |                 |   |        |
|                                 |              | Total of all        | Contrib | utions: 1 | 2,240.00          |                 |   |        |
| Payment Types for all Events    | Giving F     | unds for all Events |         | Chec      | cs for all Events |                 |   |        |
| 6 Check 3,7                     | 15.00 Tithes | 12,2                | 40.00   | Kevin     | Lowe - LOWE112    | ki MASI 20      | 0 | 600.00 |

 
 Rescientific 290
 Taxe Oneck
 Periodical Bonation

 Date of Diff
 Oneck
 Description
 Amount

 May 1 2022
 703
 Bailding Fund
 100.00

 Name
 Bailding Fund
 100.00

 PLASE NDCATE CHANGES BELOW
 Print Ownth May 0 Charles Ruby Control of Charles Ruby Control 100 Charles Ruby Control of Charles Ruby Control Cry State and Zg Code
 Americ Code and Telephoner ( ) State and Zg Code
 Description
 Amount 100 Charles Ruby Code 20 Charles Ruby Code 20

Dear Charles & Ruby,

Thank you so much for your very generous gift towards the new Christian Life Center we are building at the First Community Church. Your support will help make possible the construction of a wonderful facility. God bless you!

The Pastor

| eipt of Donation |        |                        |                        |                        |          |
|------------------|--------|------------------------|------------------------|------------------------|----------|
| Receipt#         | Type   | Description            |                        | Amount                 |          |
| 290              | Check  | Building Fund          |                        | 100.00                 |          |
| Date of Gift     | Number |                        |                        |                        |          |
| May 1 2022       | 703    |                        |                        |                        |          |
|                  |        |                        | Total                  | 100.00                 |          |
| 108              |        |                        |                        |                        |          |
| Charles & Ruby   | Cook   |                        |                        |                        |          |
| 218 Walnut St    |        |                        |                        |                        |          |
| Big City, KY 40  | 123    |                        |                        |                        |          |
| USA              |        |                        |                        |                        |          |
|                  |        |                        |                        |                        |          |
|                  |        | Note: No goods or serv | ices were exchanged fo | r Amounts not marked w | ith a '* |

Lists contributions entered for a selected Deposit Date, Entry Date, or Batch Code. Includes Giving Unit Name/Code, Total Amount, Payment Type, and Giving Fund. Displays totals by Payment Type and Giving Fund.

## **Listings and Exports**

## **Giving Unit Listing**

## ▶ Reports ▶ Contribution Reports ▶ Listings and Exports ▶ Giving Unit Listing

Use as a cross-reference sheet of Giving Unit Code and Giving Unit Name. Can sort by Code or Name.

|                  | I<br>Big<br>6                    | ng Unit Listing<br>First Church<br>23 Main Street<br>City, KY 40123<br>06/555-1234 |                                 |
|------------------|----------------------------------|------------------------------------------------------------------------------------|---------------------------------|
| Giving Unit Code | Giving Unit Name                 | Giving Unit Cod                                                                    | le Giving Unit Name             |
| 102              | Michael & Susan Disney           | ZLOOSE                                                                             | Loose Offering                  |
| 108              | Charles & Ruby Cook              | ZVISITOR                                                                           | Visitor/Non-Mbr gift            |
| 118              | Mr. & Mrs. Ralph Lucas           | ZYLI107                                                                            | John & Karen Zylinski           |
| 120              | Mr. & Mrs. Mark Hunter           | ZZLOOSE                                                                            | Loose ZZZZ Various Giving Codes |
| 130              | Mr. Jim Miller and Mrs. Joy Ross | Other Gving                                                                        |                                 |
| 200              | Mr. and Mrs. Alexander Adams     |                                                                                    |                                 |
| ALLE2            | William & Lucille Allen          |                                                                                    |                                 |
| BALL52           | Mr. and Mrs. Derek Balling       |                                                                                    |                                 |
| BRYA50           | Mr. and Mrs. William Bryant      |                                                                                    |                                 |
| CASS40           | Mr. and Mrs. Ryan Cassidy        |                                                                                    |                                 |
| DAVI90           | Marvin Davis                     |                                                                                    |                                 |
| DELV21           | Albert & Camille Delvecchio      |                                                                                    |                                 |
| DOE77            | Mr. and Mrs. John Doe Doe        |                                                                                    |                                 |
| FIEL47           | Mr. and Mrs. Jonathan Fields     |                                                                                    |                                 |
| FITZ38           | Mr. and Mrs. John Fitzpatrick    |                                                                                    |                                 |
| FLIN61           | Fred Flintston                   |                                                                                    |                                 |
| FOX56            | Mr. and Mrs. James Fox           |                                                                                    |                                 |
| GAMB49           | Mr. and Mrs. Patrick Gambet      |                                                                                    |                                 |
| GRAN32           | Mr. and Mrs. Michael Grant       |                                                                                    |                                 |

## **Contribution Worksheet**

▶ Reports ▶ Contribution Reports ▶ Listings and Exports ▶ Contribution Worksheet

| Contribution Worksheet<br>First Church<br>123 Main Street<br>Big City, KY 40123<br>606/555-1234 |         |       |   |               |  |  |  |
|-------------------------------------------------------------------------------------------------|---------|-------|---|---------------|--|--|--|
| Date:                                                                                           | Ev      | ent:  |   | Attendance: _ |  |  |  |
| Giver                                                                                           | Check # | Total |   |               |  |  |  |
| Michael & Susan Disney - 102                                                                    |         |       |   |               |  |  |  |
| Charles & Ruby Cook - 108                                                                       |         |       |   |               |  |  |  |
| Mr. & Mrs. Ralph Lucas - 118                                                                    |         |       |   |               |  |  |  |
| Mr. & Mrs. Mark Hunter - 120                                                                    |         |       |   |               |  |  |  |
| Mr. Jim Miller and Mrs. Joy Ross                                                                |         |       |   |               |  |  |  |
| Mr. and Mrs. Alexander Adams                                                                    |         |       |   |               |  |  |  |
| William & Lucille Allen - ALLE2                                                                 |         |       |   |               |  |  |  |
| Mr. and Mrs. Derek Balling - BALL52                                                             |         |       |   |               |  |  |  |
| Mr. and Mrs. William Bryant - BRY                                                               |         |       |   |               |  |  |  |
| Mr. and Mrs. Ryan Cassidy - CAS                                                                 |         |       |   |               |  |  |  |
| Marvin Davis - DAVI90                                                                           |         |       |   |               |  |  |  |
| Albert & Camille Delvecchio - DEL                                                               |         |       |   |               |  |  |  |
| Mr. and Mrc. John Don Don - DOE77                                                               |         |       | 1 |               |  |  |  |

Change the five Giving Fund columns each week to include seasonal or other special giving emphases.

This worksheet can be provided to money counters to record gifts given for the batch. Since it is run each week, the latest information is always available.

# Detail Contributions ▶ Reports ▶ Contribution Reports ▶ Listings and Exports ▶ Detail Contributions

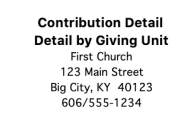

All Giving Funds; All Events; All Payment Types Contribution Date May 1 2022 to May 31 2022

| Giver                                  | Giving Fund                                        | Amount   |
|----------------------------------------|----------------------------------------------------|----------|
| Charles & Ruby Cook - 108              |                                                    |          |
|                                        | Tithes                                             | 1,600.00 |
|                                        | Missions                                           | 100.00   |
|                                        | Building Fund                                      | 200.00   |
| Mr. 9 Mrs. Dalah Lussa, 119            | =<br>Charles & Ruby Cook - 108 Total:              | 1,900.00 |
| Mr. & Mrs. Raiph Lucas - 118           | Tithes                                             | 1,720.00 |
| Mr. 8 Mrs. Mark Hustor - 120           | Mr. & Mrs. Ralph Lucas - 118 Total:                | 1,720.00 |
| MI. & MIS. Mark Huilter - 120          | Tithes                                             | 4,175.00 |
| Mr. Jim Miller and Mrs. Jay Deco. 120  | Mr. & Mrs. Mark Hunter - 120 Total:                | 4,175.00 |
| Mr. Jim Miller and Mrs. Joy Ross - 130 | Tithes                                             | 825.00   |
| Mr. and Mrs. Alexander Adams - 200     | =<br>Mr. Jim Miller and Mrs. Joy Ross - 130 Total: | 825.00   |
| Mi. and Mis. Alexander Adams - 200     | Tithes                                             | 1.655.00 |
|                                        | Missions                                           | 150.00   |
| Mr. and Mrs. William Pryant - 1099     | =<br>Mr. and Mrs. Alexander Adams - 200 Total:     | 1,805.00 |
| Mi. and Mis. William Diyant - 1000     | Tithes                                             | 2,425.00 |
| William & Lucille Allen - ALLE?        | -<br>Mr. and Mrs. William Bryant - 1088 Total:     | 2,425.00 |
| William & Edeme Allen - ALLEZ          | Tithes                                             | 950.00   |
|                                        | Missions                                           | 50.00    |
|                                        | Building Fund                                      | 100.00   |
| Mr. and Mrs. Devel: Belling BALLE2     | =<br>William & Lucille Allen - ALLE2 Total:        | 1,100.00 |
| Mr. and Mrs. Derek Bailing - BALL52    | Tithes                                             | 1,775.00 |
| Joseph Caldwell - CAI D258             | =<br>Mr. and Mrs. Derek Balling - BALL52 Total:    | 1,775.00 |
| South Sudden - CAED200                 | Tithes                                             | 2,770.00 |
| Mr. and Mrs. Ryan Cassidy - CASS40     | =<br>Joseph Caldwell - CALD258 Total:              | 2,770.00 |

Also use this report to get YTD summary report of total giving by Giving Fund or by Giving Unit.

## **Contribution Totals by Date**

▶ Reports ▶ Contribution Reports ▶ Listings and Exports ▶ Contribution Totals by Date

| Totals By Date                                                                                                    |                                 |                                        |                          |  |  |  |  |
|----------------------------------------------------------------------------------------------------|---------------------------------|----------------------------------------|--------------------------|--|--|--|--|
| Datail                                                                                                    |                                 |                                        |                          |  |  |  |  |
| First Church                                                                                                    |                                 |                                        |                          |  |  |  |  |
| 123 Main Street                                                                                                    |                                 |                                        |                          |  |  |  |  |
| Big City, KY 40123                                                                                                    |                                 |                                        |                          |  |  |  |  |
|                                                                                                    |                                 | 606/555-1234                           |                          |  |  |  |  |
| Giving Funds: Building Fund, Missions, General Fund 2019; All Events; All Payment Types<br>Contribution Date Sep 23 2019 to Sep 30 2019 |                                 |                                        |                          |  |  |  |  |
| Contribution Date                                                                                                    | Giving Fund                     |                                        | Amount                   |  |  |  |  |
| Sep 29 2019                                                                                                    |                                 |                                        |                          |  |  |  |  |
|                                                                                                    | Building Fund                   |                                        | 120.00                   |  |  |  |  |
|                                                                                                    | Missions<br>Concerned Fund 2010 |                                        | 300.00                   |  |  |  |  |
|                                                                                                    | General Fund 2019               |                                        | 225.00                   |  |  |  |  |
|                                                                                                    |                                 |                                        |                          |  |  |  |  |
|                                                                                                    |                                 | Sep 29 2019Total:                      | 645.00                   |  |  |  |  |
|                                                                                                    |                                 | Sep 29 2019Total:                      | 645.00                   |  |  |  |  |
| Sep 30 2019                                                                                                    | Missions                        | Sep 29 2019Total:                      | 645.00                   |  |  |  |  |
| Sep 30 2019                                                                                                    | Missions                        | Sep 29 2019Total:                      | 645.00                   |  |  |  |  |
| Sep 30 2019                                                                                                    | Missions                        | Sep 29 2019Total:<br>Sep 30 2019Total: | 645.00<br>50.00<br>50.00 |  |  |  |  |
| Sep 30 2019                                                                                                    | Missions                        | Sep 29 2019Total:<br>Sep 30 2019Total: | 645.00<br>50.00<br>50.00 |  |  |  |  |

This report can be produced "Detail by Date" (shown), "Detail by Giving Fund", or "Composite by Date."

## Contribution Custom Listing and Export ▶Reports ▶Contribution Reports ▶Listings and Exports ▶Contribution Custom Listing and Export

|    | Custom Listing<br>My Organization<br>123 Main Street<br>Big City, KY 40123<br>877-891-4236<br>All Giving Funds; All Events; All Payment Types<br>Contribution Date 09/01/2023 to 09/30/2023 |                               |                     |  | Create field<br>sets to make<br>custom reports for |
|----|----------------------------------------------------------------------------------------------------|-------------------------------|---------------------|--|----------------------------------------------------|
|    | Giving Unit Code                                                                                                    | Full Giving Unit Name         | Total Contributions |  | use again and again.                               |
| 1. | BRYA2434                                                                                                    | Mr. and Mrs. William Bryant   | 80.00               |  |                                                    |
| 2. | COOK2430                                                                                                    | Charles and Ruby Cook         | 75.00               |  |                                                    |
| 3. | DELV2432                                                                                                    | Albert and Camille Delvecchio | 35.00               |  |                                                    |
| 4. | DISN2429                                                                                                    | Michael and Susan Disney      | 325.00              |  |                                                    |
| 5. | FITZ2433                                                                                                    | Mr. and Mrs. John Fitzpatrick | 30.00               |  |                                                    |
| 6. | HUNT2431                                                                                                    | Mr. and Mrs. Mark Hunter      | 50.00               |  |                                                    |
| 7. | PHEL2435                                                                                                    | Dean Phelps                   | 100.00              |  |                                                    |
| _  | Grand Totals for 7 R                                                                                                    | ecords                        |                     |  |                                                    |
|    |                                                                                                    |                               | 695.00              |  |                                                    |

**Contribution Pledge Summary Custom Listing and Export** 

► Reports ► Contribution Reports ► Listings and Exports ► Pledge Summary Custom Listing and Export

| •             | Pledge     | Summary Custom Lis                                       | ting and Ex | port                          |          | Print Page PDF Tex                                | File Clipboard Export     | Numbers Exc | el Screen  | Refresh  |
|---------------|------------|----------------------------------------------------------|-------------|-------------------------------|----------|---------------------------------------------------|---------------------------|-------------|------------|----------|
| л<br>И        | Expand     | Set: Test Set                                            | ▼ + 8       | Pledge Summary Custom Listing | B.       | Preview                                           |                           | Da          | ta         |          |
| $\mathcal{P}$ | Search     | YTD Contributions<br>Total Contributions                 |             | Columns                       |          |                                                   |                           |             |            |          |
| (             | OPTIONS    | Total Pledge<br>Pledge To Date                           |             | Composite                     |          |                                                   | Pledge Su                 | mmary Cus   | om Listir  | ng       |
|               | Columns    | Delinquency<br>Shrinkage (%)                             |             | Page by record                |          |                                                   |                           |             |            |          |
|               | Export     | Number Of Pledges<br>Number Over Pledge<br>Total Overage |             | Horizontal divider            | 1.       | Description:<br>YTD Contributions:                | Current 2023<br>427420.13 |             |            |          |
| -             | Format     |                                                          |             | Slank line between results    |          | Total Contributions:                              | 445620.13                 |             |            |          |
|               | Format     |                                                          |             | Show line number              |          | Total Pledge                                      | 635823.00                 |             |            |          |
|               | Page Setup |                                                          |             |                               |          | Pledge To Date:<br>Delinquency:                   | 189550.00<br>19015.00     |             |            |          |
|               | Logo       |                                                          |             |                               |          | Shrinkage (%):<br>Number Of Pledges:              | 10.03<br>170              |             |            |          |
|               | Text       |                                                          |             |                               |          | Number Over Pledge:<br>Total Overage:             | 62<br>199437 29           |             |            |          |
|               | SETUP      |                                                          |             |                               | 2        | Deserintian:                                      | Conital                   |             |            |          |
|               | Load/Save  |                                                          |             |                               | 2.       | YTD Contributions:                                | 14232.69                  |             |            |          |
|               | Defaults   |                                                          |             |                               |          | Total Contributions:<br>Non-Pledge Contributions: | 14232.69<br>6327.69       |             |            |          |
|               |            |                                                          |             |                               |          | Total Pledge:<br>Pledge To Date:                  | 367078.00<br>367078.00    |             |            |          |
|               |            |                                                          |             |                               |          | Delinquency:                                      | 20500.00                  |             |            |          |
|               |            |                                                          |             |                               |          | Shrinkage (%):<br>Number Of Pledges:              | 113                       |             |            |          |
|               |            |                                                          |             |                               |          | Number Over Pledge:<br>Total Overage:             | 63<br>106265.11           |             |            |          |
|               |            |                                                          |             |                               | 3.       | Description:                                      | Alternate Christma        | 5           |            |          |
|               |            |                                                          |             |                               |          | YTD Contributions:                                | 1280.00                   |             |            |          |
|               |            |                                                          |             |                               |          | Non-Pledge Contributions:                         | 1280.00                   |             |            |          |
|               |            |                                                          |             |                               |          | Total Pledge:<br>Pledge To Date:                  | 0.00                      |             |            |          |
|               |            | (* click 🖓 to customiz                                   | e field)    |                               |          | Delinquency:                                      | 0.00                      |             |            |          |
|               | Collapse   | Configure Sorts and 1                                    | Totals      |                               | <i>P</i> | =                                                 |                           | 6           | Coom to de | efault Q |

•

# **Notices**

## **Contribution Letter Notice** ▶ Reports ▶ Contribution Reports ▶ Notices ▶ Contribution Letters

Create personalized letters that include giving data to express appreciation, or encourage givers for their total donations or donations to a specific Giving Fund(s).

To create a new Contribution Letter Notice, click the small Add button next to the drop list of saved letters. Type a name for the letter and click Save; the Notices editor window will then open. The Notices feature supports advanced document creation and editing. Please refer to the Notices section of this Users Conference manual for complete details.

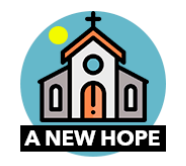

Dear Mike

Thank you for your continued support of our ministry here at A New Hope Church. Your donations directly impact the kingdom of God here on earth. With them, we are able to support the ministers as they feed the hungry, clothe the poor, and spread the gospel. Your gifts also help keep our place of worship running smoothly, so we can further our ministry, both here in our community, and around the world.

Thank you again, for all you do! May the Lord richly bless you, and give back to you tenfold.

Sincerely.

Loan Latterson

# Comparative **Composite by Date** ▶ Reports ▶ Contribution Reports ▶ Comparative ▶ Composite by Date

Composite of Giving by Date First Church 123 Main Street Big City, KY 40123 606/555-1234

All Giving Funds; All Events; All Payment Types Contribution Date Sep 1 2023 to Sep 30 2023

| Total    |                                                                   |
|----------|-------------------------------------------------------------------|
| (120.00) |                                                                   |
| (120.00) |                                                                   |
| (120.00) |                                                                   |
| (400.00) |                                                                   |
| (120.00) |                                                                   |
|          | Total<br>(120.00)<br>(120.00)<br>(120.00)<br>(400.00)<br>(120.00) |

Use this report for comparative analysis. Print to Clipboard or Export as file and move to Excel to use 🛍 data to easily create eye-popping graphs or charts.

### **Totals by Month**

### ▶ Reports ▶ Contribution Reports ▶ Comparative ▶ Totals by Month

Use this report to analyze giving patterns and averages by Giving Units or Giving Funds.

#### Total Giving By Month First Church 123 Main Street Big City, KY 40123 606/555-1234

### Contribution Date Jan 1 2023 to Dec 31 2023; Selected Giving Funds, Selected Events

| Giving Unit                       | Jan    | Feb      | Mar      | Apr    | Мау      | Jun      | Jul    | Aug     | Sep     | Oct    | Nov    | Dec    | Total    | Average |
|-----------------------------------|--------|----------|----------|--------|----------|----------|--------|---------|---------|--------|--------|--------|----------|---------|
| Mr. & Mrs. Mark Hunter - 120      | 0.00   | 325.00   | 325.00   | 325.00 | 850.00   | 500.00   | 0.00   | 0.00    | 0.00    | 0.00   | 0.00   | 0.00   | 2,325.00 | 193.75  |
| David Hatmaker - DHAT104          | 0.00   | 0.00     | 0.00     | 0.00   | 800.00   | 800.00   | 0.00   | 0.00    | 0.00    | 0.00   | 0.00   | 0.00   | 1,600.00 | 133.33  |
| Paul Dore - DORE106               | 0.00   | 0.00     | 0.00     | 0.00   | 200.00   | 0.00     | 0.00   | 0.00    | 0.00    | 0.00   | 0.00   | 0.00   | 200.00   | 16.67   |
| Terry Hatmaker - HATM93           | 0.00   | 0.00     | 190.00   | 100.00 | 100.00   | 0.00     | 100.00 | -200.00 | -400.00 | 100.00 | 100.00 | 100.00 | 190.00   | 15.83   |
| Mr. and Mrs. Douglas Herman - HER | 300.00 | 500.00   | 600.00   | 250.00 | 1,550.00 | 500.00   | 300.00 | 150.00  | 0.00    | 0.00   | 50.00  | 0.00   | 4,200.00 | 350.00  |
| Mrs. Jones Jones - JONE83         | 150.00 | 120.00   | 120.00   | 150.00 | 120.00   | 90.00    | 150.00 | -150.00 | -480.00 | 150.00 | 120.00 | 120.00 | 660.00   | 55.00   |
| Michael Disney - MIKED            | 0.00   | 355.55   | 0.00     | 0.00   | 0.00     | 0.00     | 0.00   | 0.00    | 0.00    | 0.00   | 0.00   | 0.00   | 355.55   | 29.63   |
| -                                 | 450.00 | 1,300.55 | 1,235.00 | 825.00 | 3,620.00 | 1,890.00 | 550.00 | -200.00 | -880.00 | 250.00 | 270.00 | 220.00 | 9,530.55 | 794.21  |

### **Contribution Range**

### ▶ Reports ▶ Contribution Reports ▶ Comparative ▶ Contribution Range

### **Giving Ranges**

First Church 123 Main Street Big City, KY 40123 606/555-1234

All Giving Funds; All Events; All Payment Types Contribution Date Jan 1 2023 to Dec 31 2023

#### 50.01 to 1000.00

| Giver            | Amount        |          |  |  |  |  |
|------------------|---------------|----------|--|--|--|--|
| Terry Hatmaker   |               | 190.00   |  |  |  |  |
| Paul Dore        |               | 200.00   |  |  |  |  |
| Michael Disney   |               | 355.55   |  |  |  |  |
| Mrs. Jones Jones |               | 660.00   |  |  |  |  |
| Total Givers: 4  | Total Giving: | 1,405.55 |  |  |  |  |

### **Contribution History Comparison**

### ▶ Reports ▶ Contribution Reports ▶ Comparative ▶ History Comparison

| History Comparison                  |          |          |          |          |          |           |  |  |
|-------------------------------------|----------|----------|----------|----------|----------|-----------|--|--|
| Giving Unit                         | Current  | 2022     | 2021     | 2020     | 2019     | Total     |  |  |
| Charles & Ruby Cook - 108           | 0.00     | 2,300.00 | 375.00   | 375.00   | 0.00     | 3,050.00  |  |  |
| Mr. & Mrs. Ralph Lucas - 118        | 0.00     | 0.00     | 170.00   | 170.00   | 0.00     | 340.00    |  |  |
| Mr. & Mrs. Mark Hunter - 120        | 2,325.00 | 50.00    | 495.00   | 495.00   | 0.00     | 3,365.00  |  |  |
| Mr. Jim Miller and Mrs. Joy Ross    | 0.00     | 0.00     | 1,000.00 | 1,000.00 | 0.00     | 2,000.00  |  |  |
| Mr. and Mrs. Alexander Adams        | 0.00     | 1,300.00 | 500.00   | 500.00   | 1,198.00 | 3,498.00  |  |  |
| Mr. and Mrs. William Bryant - 1088  | 0.00     | 80.00    | 100.00   | 100.00   | 0.00     | 280.00    |  |  |
| William & Lucille Allen - ALLE2     | 0.00     | 1,450.00 | 625.00   | 625.00   | 0.00     | 2,700.00  |  |  |
| Mr. and Mrs. Derek Balling - BAL    | 0.00     | 100.00   | 0.00     | 0.00     | 0.00     | 100.00    |  |  |
| Joseph Caldwell - CALD258           | 0.00     | 0.00     | 0.00     | 0.00     |          | 0.00      |  |  |
| Mr. and Mrs. Ryan Cassidy - CA      | 0.00     | 1,670.00 | 325.00   | 325.00   | 0.00     | 2,320.00  |  |  |
| Marvin Davis - DAVI90               | 0.00     | 0.00     | 0.00     | 0.00     |          | 0.00      |  |  |
| Albert & Camille Delvecchio - D     | 0.00     | 2,435.00 | 123.47   | 123.47   | 0.00     | 2,681.94  |  |  |
| David Hatmaker - DHAT104            | 1,600.00 |          | 0.00     | 0.00     |          | 1,600.00  |  |  |
| Paul Dore - DORE106                 | 200.00   |          | 0.00     | 0.00     |          | 200.00    |  |  |
| Total Contributions                 | 4,125.00 | 9,385.00 | 3,713.47 | 3,713.47 | 1,198.00 | 22,134.94 |  |  |
| Giving Units with contributions     | 3        | 8        | 9        | 9        | 1        |           |  |  |
| Giving Units without contributions  | 11       | 4        | 5        | 5        | 9        |           |  |  |
| Average Contribution                | 1.375.00 | 1.173.13 | 412.61   | 412.61   | 1.198.00 |           |  |  |
| Avg Contribution - All Giving Units | 294.64   | 782.08   | 265.25   | 265.25   | 119.80   |           |  |  |

Produced on Aug 28 2023 at 2:43 PM by Administrator

**Recurring Contributions Listing** 

### ▶ Reports ▶ Contribution Reports ▶ Recurring Giving Unit ▶ Recurring Contributions Listing

|                          | Recurring Contribu<br>You<br>123<br>Big C<br>60      | tions Listing By Giving Unit<br>Organization<br>3 Main Street<br>ty, KY 40123<br>6/SSS-1234 |               |
|--------------------------|------------------------------------------------------|---------------------------------------------------------------------------------------------|---------------|
| Date Entered Jan 1 201   | 7 to Sep 30 2023; Giving Funds: G                    | eneral Fund 2023, General Fund 2022, Building Fund;                                         | Sources: CDM+ |
| Giver                    | Giving Fund                                          | Note                                                                                        | Amount        |
| Mr. & Mrs. Mark Hunter   | - 120                                                |                                                                                             |               |
|                          | 65.00 Starting on Jan 1 2023 an<br>General Fund 2023 | d scheduled Weekly ending Dec 31 2024                                                       | 85.00         |
|                          |                                                      | Total:                                                                                      | 85.00         |
|                          |                                                      | =<br>Mr. & Mrs. Mark Hunter - 120 Total:                                                    | 85.00         |
| William & Sarah Martin - | MART78                                               |                                                                                             |               |
|                          | 65.00 Starting on Jan 1 2023 an                      | d scheduled Monthly ending Dec 31 2024                                                      |               |
|                          | General Fund 2023<br>Building Fund                   |                                                                                             | 50.00         |
|                          | building Fund                                        | -                                                                                           | 15.00         |
|                          |                                                      | Total:                                                                                      | 65.00         |
|                          |                                                      | William & Sarah Martin - MART78 Total:                                                      | 65.00         |
| Michael Disney - MIKED   |                                                      |                                                                                             |               |
|                          | 150.00 Starting on Aug 15 2017<br>Building Fund 2017 | ' and scheduled Monthly ending Dec 15 2017                                                  | 75.00         |
|                          |                                                      | Total:                                                                                      | 75.00         |
|                          | 50.00 Starting on Oct 6 2019 ar                      | d scheduled every week of Oct, Nov, and Dec on                                              |               |
|                          | General Fund 2023                                    |                                                                                             | 50.00         |
|                          |                                                      | Total:                                                                                      | 50.00         |
|                          |                                                      | =<br>Michael Dispey - MIKED Total                                                           | 125.00        |
|                          |                                                      |                                                                                             |               |
| Dr. Roger Wakefield - W  | AKE57<br>100.00 Starting on Jun 1 2017 a             | and scheduled Monthly                                                                       |               |
|                          | General Fund 2023                                    | in on our of the the they                                                                   | 100.00        |
|                          |                                                      | Total:                                                                                      | 100.00        |
|                          |                                                      | =<br>Dr. Roger Wakefield - WAKE57 Total:                                                    | 100.00        |
|                          |                                                      |                                                                                             | 375.00        |
|                          |                                                      |                                                                                             | 373.00        |

This report can also be produced in Detail format which lists each recurrence by date and/or giving unit.

Page 1

# Recurring Contributions Listing ► Reports ► Contribution Reports ► Recurring Giving Unit ► Recurring Contributions Forecast

### **Recurring Contributions Forecast**

Giving Fund Recurring Date Amount **Giving Fund 1** Jul 1 2023 100.00 Aug 1 2023 100.00 100.00 Sep 1 2023 Giving Fund 1 Total: 300.00 **Giving Fund 2** Jul 2 2023 30.00 Jul 9 2023 30.00 Jul 16 2023 30.00 Jul 23 2023 30.00 Jul 30 2023 30.00 Aug 6 2023 30.00 Aug 13 2023 30.00 Aug 20 2023 30.00 Aug 27 2023 30.00 Sep 3 2023 30.00 Sep 10 2023 30.00 Sep 17 2023 30.00 Sep 24 2023 30.00 Giving Fund 2 Total: 390.00 Total All Funds: 690.00

Jul 1 2023 to Sep 30 2023; Giving Funds: Giving Fund 1, Giving Fund 2; All Sources

This report can also be produced by detailed by Giving Unit, detailed by Giving Fund or Composite by Giving Fund.